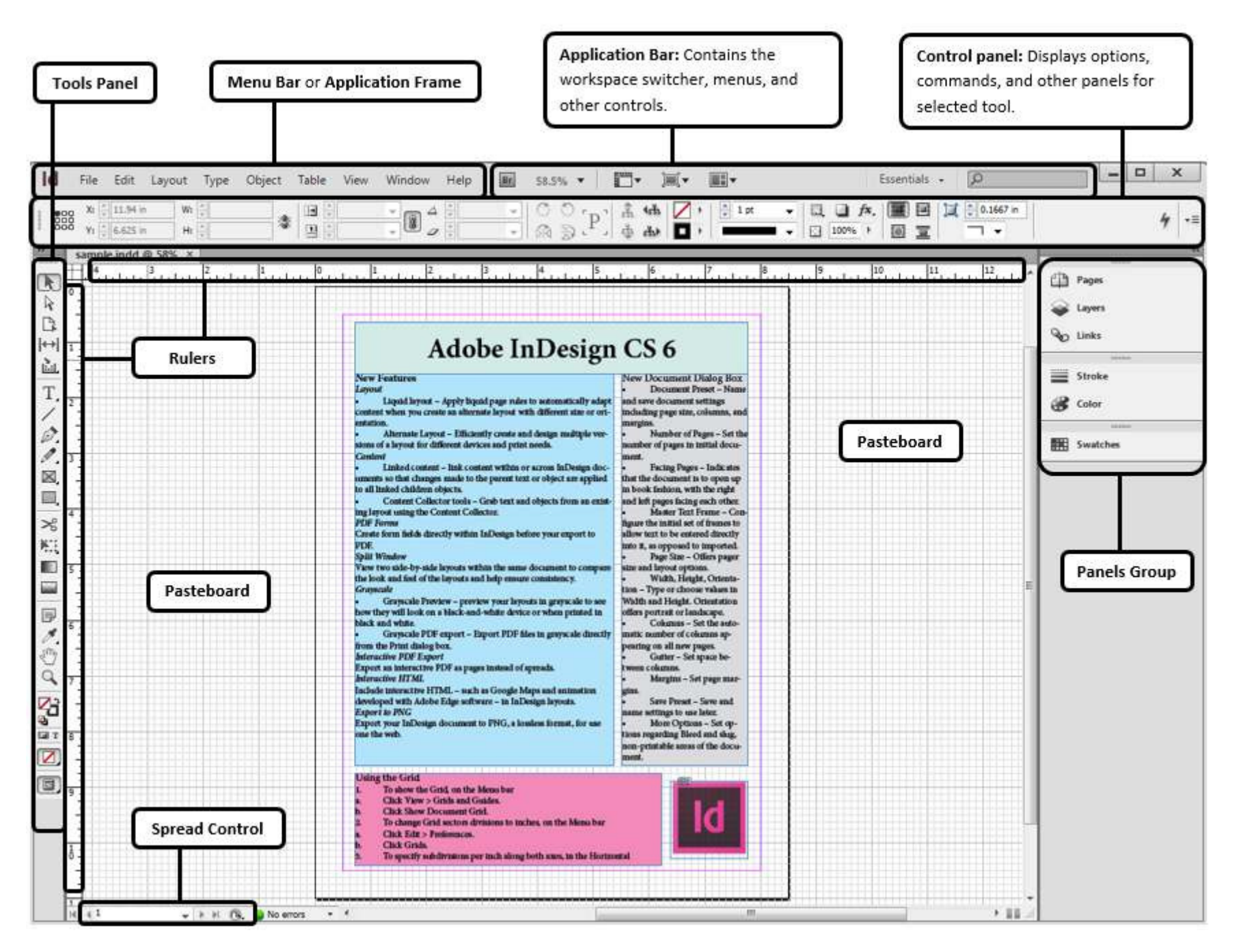

## **Adobe InDesign CS6**

#### **New Features**

#### Layout

- Liquid layout Apply liquid page rules to automatically adapt content when users create an alternate layout with different size or orientation.
- Alternate Layout Efficiently create and design multiple versions of a layout for different devices and print needs.

#### Content

- Linked content link content within or across InDesign documents so that changes made to the parent text or object are applied to all linked children objects.
- **Content Collector tools** Grab text and objects from an existing layout using the Content Collector.

#### **PDF Forms**

Create form fields directly within InDesign before your export to PDF.

#### **Split Window**

View two side-by-side layouts within the same document to compare the look and feel of the layouts and help ensure consistency.

#### Grayscale

- Grayscale Preview preview layouts in grayscale to see how they will look on a black-and-white device or when printed in black and white.
- Grayscale PDF export Export PDF files in grayscale directly from the Print dialog box.

#### **Interactive PDF Export**

Export an interactive PDF as pages instead of spreads.

#### **Interactive HTML**

Include interactive HTML – such as Google Maps and animation developed with Adobe Edge software – in InDesign layouts.

#### **Export to PNG**

Exports InDesign documents to PNG, a lossless format, for use on the web.

#### **Creating a New Document**

- 1. On the Menu bar, click File.
- 2. Move the cursor over **New**, click **Document...**
- 3. Modify any desired options.
  - a. **Document Preset** Name and save document settings including page size, columns, and margins.
  - b. **Number of Pages** Set the number of pages in initial document.
  - c. Facing Pages Indicates that the document is to open up in book fashion, with the right and left pages facing each other.
  - d. **Master Text Frame** Configure the initial set of frames to allow text to be entered directly into it, as opposed to imported.
  - e. **Page Size** Offers pager size and layout options.
  - f. Width, Height, Orientation Type or choose values in Width and Height.
  - g. **Orientation** offers portrait or landscape layout.
  - h. **Columns** Set the automatic number of columns appearing on all new pages.
  - i. Gutter Set space between columns.

- j. Margins Set page margins.
- k. Save Preset Save and name settings to use later.
- I. More Options Set options regarding Bleed and slug, non-printable areas of the document.
- 4. Click **OK**.

## Saving a New Document

- 1. On the Menu bar, click File > Save.
- 2. Enter the File name.
- 3. Click Save.

## **Planning the Document**

#### **Opening the Pages Panel**

1. In the Panels group, click Pages

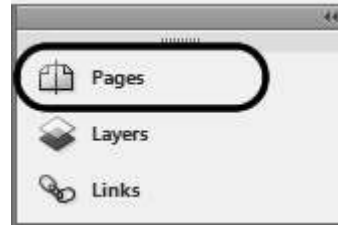

#### Viewing the Master Page

**Note: Master Page** – A master page is like a background that users can quickly apply to many pages. Users can create multiple master pages in a single document.

1. In the **Pages** panel, double-click the Master page icon.

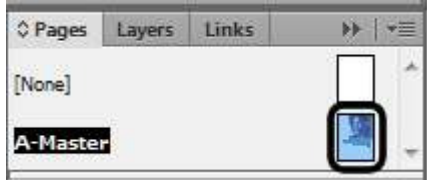

#### Applying Master to a Page

- 1. In the **Pages** panel, click the desired page icon (**Note:** Not the master page icon).
- 2. Right-click the page, select **Apply Masters** to Pages...
  - a. The **Apply Master** dialog box appears.
- 3. Click the **Apply Master** drop-down menu and select the desired master page.
- 4. If desired, click the **To Pages** drop-down menu and select the desired options.

| Apply Master:     | B-Master |  |
|-------------------|----------|--|
| <u>T</u> o Pages: | 1        |  |

- a. Or, type in the page number in the **To Pages** field. (**Note:** A range of page numbers can also be used with a comma or hyphen)
- 5. Click **OK**.

### Grids

#### **Viewing Grids**

- 1. From the Menu bar, click **View**.
- Move the cursor over Grids & Guides, select Show Document Grid.
   a. Or press Ctrl + '

#### **Changing Grid Sectors**

- 1. On the Menu bar, click Edit.
- 2. Move the cursor over **Preferences**, select **Grids...**
- 3. To specify subdivisions per inch along both axes, in the **Horizontal** or **Vertical section**, enter the desired numbers in the **Gridline**

#### Every or Subdivisions fields.

| Horizontal              | _    |
|-------------------------|------|
| <u>G</u> ridline Every: | 1 in |
| Sub <u>d</u> ivisions:  | 8    |
|                         |      |

## Rulers

#### **Viewing Rulers**

On the Menu bar, click View > Show Rulers.
 a. Or press Ctrl + R.

#### **Configuring Rulers**

- 1. On the Menu bar, click Edit.
- 2. Place the cursor over **Preferences**, click **Units & Increments...** 
  - a. The **Preferences** window will pop up.
- 3. To change Horizontal unit of measurement:
  - a. Click the **Horizontal** drop-down button and select the desired option.

| Horizontal: | Inches | C |
|-------------|--------|---|
| Vertical:   | Picas  | , |

- b. Click OK.
- 4. To change Vertical unit of measurement:
  - a. Click the **Vertical** drop-down button and select the desired option.

| <u>H</u> orizontal: | Inches |
|---------------------|--------|
| Vertical:           | Picas  |

b. Click **OK**.

## Working with Text

- Frame A container for text or graphic objects.
- Nameplate Custom space for the title of the publication.

#### Creating a Text frame

- 1. From the **Tools** panel, click the **Type Tool** icon. **T**
- 2. Position the cursor's crosshatch It to the desired location of the text frame.
- Press and drag the cursor vertically downward and across the columns to the desired height and width of the frame.
- 4. Enter the text in the frame.

#### **Formatting Characters**

 While using the Type Tol, on the Control panel, make sure the Character Formatting Controls icon is selected.

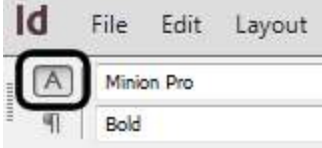

- 2. To select the text, press and drag to highlight the text.
- 3. To change the font size, click the drop-down menu in the font field on the Control panel, then select the desired font size.

| ld | File      | Edit   | Layout | Туре | Object           | Table   | 1 |
|----|-----------|--------|--------|------|------------------|---------|---|
| A  | )   Minix | on Pro |        | •    | n <b>T  48 p</b> | * 🖸     |   |
| ୩  | Bold      |        |        | •    | A 🗘 (57.         | 6 pt) 🔻 |   |

4. To change the font type, click the font type drop-down menu and select the desired font type.

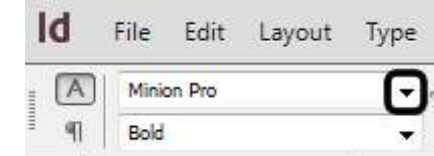

5. To change the font style, click the font style drop-down menu and select the desired

font style.

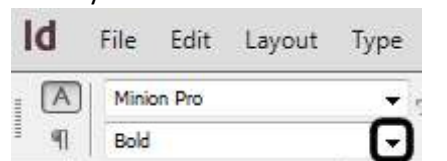

6. To change the font color, click the **Fill** dropdown menu and select a color from the list.

| 100%          | • | T•A. |
|---------------|---|------|
| <i>T</i> ‡ °° |   |      |

Changing the Tracking

**Note: Tracking** – The spaces between characters in a block of text.

1. While using the **Type Tool**, locate the

**Tracking** icon  $\stackrel{\text{AY}}{\leftrightarrow}$  on the Control panel.

2. Click the drop-down menu and select the desired option.

| TT | T¹    | T | A_V<br>IA | 4. 4 | Metrics | • |
|----|-------|---|-----------|------|---------|---|
| Tr | $T_1$ | Ŧ | AV        | *    | 5       | o |

#### Changing the Kerning

**Note: Kerning** – The spaces between a pair of characters.

- 1. While using the **Type Tool**, click between the characters to change the spacing.
- 2. Locate the **Kerning** icon  $4\sqrt[3]{}$  on the Control panel.
- 3. Click the drop-down menu and select the desired option.

| TT | $\mathbf{T}^{\iota}$ | T | ATV | 4 14 | Metrics | Ē |
|----|----------------------|---|-----|------|---------|---|
| Tr | T,                   | Ŧ | AV  | 4    | 5       | • |

4. Repeat step 1 – 3 to make adjustments between other pairs of characters.

## Changing Text Leading

**Note: Leading** – The vertical space between lines of type.

- 1. Use the **Type Tool** to highlight the desired text.
- 2. Click the **Leading** drop-down menu and choose a value.

| 1 | Α | Minion Pro | • | 12 pt €     | • |
|---|---|------------|---|-------------|---|
| Ē | ግ | Regular    | • | A (14.4 pt) | J |

## Working with Paragraph

**Note:** To activate the **Paragraph Formatting Controls** panel, click the paragraph icon while

using the **Type Tool**  $T_{\cdot}$ :

| Id   | File | Edit     | Lay      | out |
|------|------|----------|----------|-----|
| A    |      | <b>=</b> | 3        | +   |
| I (¶ | )    |          | <b>E</b> | *   |

## Changing the Paragraph Alignment

1. While using the **Type Tool**, click the

**Paragraph Formatting Controls** icon **1** from the Control panel.

2. Locate the paragraph alignment section on the Control panel.

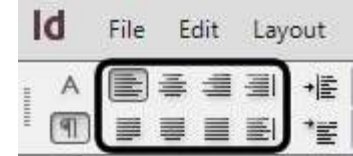

3. Click the desired alignment.

#### **Applying First Indents**

- Click the Type Tool, make sure the Paragraph Formatting Controls panel is activated.
- 2. Place the cursor to the desired location.

3. In the **First Line Left Indent** field, use the up or down arrow button to change the indent value.

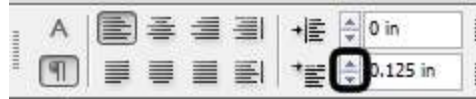

a. Or, type in a value in the field, press **Enter**.

#### **Applying Paragraph Spacing**

- 1. Use the **Type Tool** to highlight the desired text.
- 2. In the **Space After** field, use the up or down arrow button to adjust the value.

| *≣ 🗘 0 in  | ,Ē  | 0.0625 in |
|------------|-----|-----------|
| t <u>A</u> | 🟭 📮 | 0         |

a. Or, enter a value in the field, press **Enter**.

### Creating a Paragraph Style

Users can create a paragraph style based on the existing formatting.

- 1. Use the **Type Tool T**, to highlight the desired text.
- On the Control panel, click the Paragraph Style icon > New Paragraph Style...

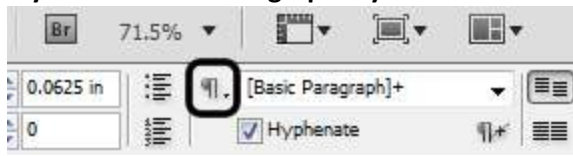

- a. The **New Paragraph Style** window appears.
- 3. Enter the Style Name.
- 4. Modify any remaining options if desired.
- 5. Click **OK** when finishes.

### **Applying Paragraph Style**

- 1. Use the **Type Tool** to highlight the desired text.
- 2. On the Control panel, click **the Paragraph Style** drop-down menu and select the desired style.

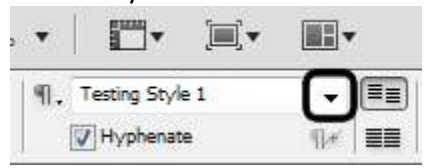

## Working with Frames

### **Selection Tools**

- The Selection Tool 
   — Selects an entire frame.
- The Direct Selection Tool – Selects parts or segments of a frame to apply various effect.

## Changing Alignment within a Text Frame

1. From the **Tools** panel, click the **Selection** 

## Tool icon.

- 2. Use the **Selection Tool** to select the desired text frame.
- 3. On the Menu bar, click **Object** > **Text Frame Options...** 
  - a. The **Text Frame Options** dialog box opens.
- 4. Under Vertical Justification, click the Align drop-down menu, select the desired option, e.g. Center

#### e.g., Center. Vertical Justification

| ustification                     |        | _ |
|----------------------------------|--------|---|
| <u>A</u> lign:                   | Center | J |
| Paragraph <u>S</u> pacing Limit: | * 0 in |   |

5. Click OK.

## Creating a Frame Using the Frame Tool

- From the Tools panel, click the Rectangle
   Frame Tool icon.
- 2. Position the cursor to the desired area.
- 3. Click and drag to draw a new frame.
  - a. Note: To create a perfect square frame, press and hold the Shift key while creating a frame.
- 4. To indicate the frame's status as a text frame:
  - a. Right-click the frame.
  - b. Place the cursor over **Content**, click **Text**.

### Moving a Frame

- 1. Use the **Selection Tool** to select the desired frame.
- 2. Click and drag the frame to the desired location.

## **Creating Headers and Footers**

- 1. On the **Pages** panel, double-click the desired Master page icon.
- 2. Click the Type Tool.  $T_{2}$
- 3. Click and drag to create a new text frame.
- 4. Type the header or footer text.
  - a. To insert a special character:
    - i. Right-click the frame, move the cursor over **Insert Special Character**.
    - ii. Move the cursor over the desired character type, e.g., **Markers**.
    - iii. Click the desired option, e.g., Current Page Number.
  - b. To center the text, click the **Justify with last line aligned center** icon on the Control panel.

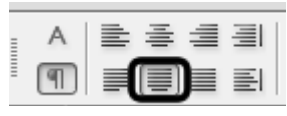

- c. To activate the **Text Frame Options** dialog box, press **Ctrl** + **B**.
  - To specify a vertical justification of center: under Vertical Justification, click the Align drop-down menu > Center.

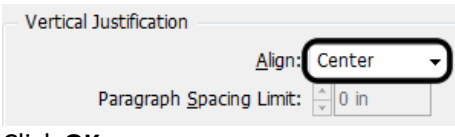

- ii. Click OK.
- 5. If desired, use the **Selection Tool** to adjust the header or footer frame location on the document.

## Working with Document Pages

### **Creating a New Page**

- 1. On the **Pages** panel, click the desired page icon. (**Note:** The new page will be added after the selected page)
- 2. On the bottom of the **Pages** panel, click the **Create new page** icon.

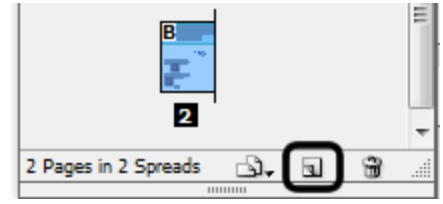

## **Inserting New Pages**

1. On the **Pages** panel, double-click the desired page icon.

# Click here to download full PDF material